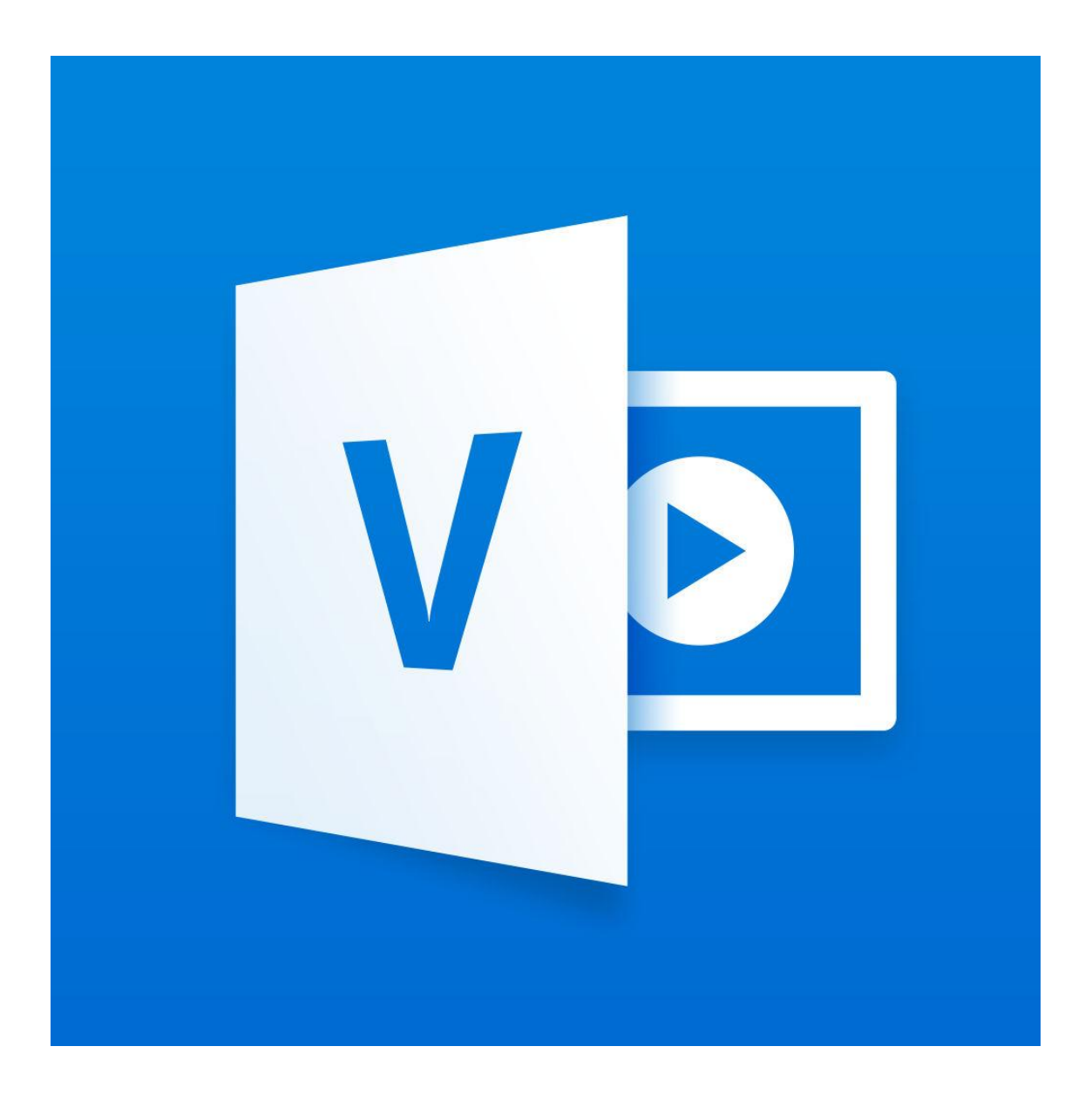

# Office 365 Video

1. Autenticarse en el Portal de Educación.

### 2. Ir al correo web

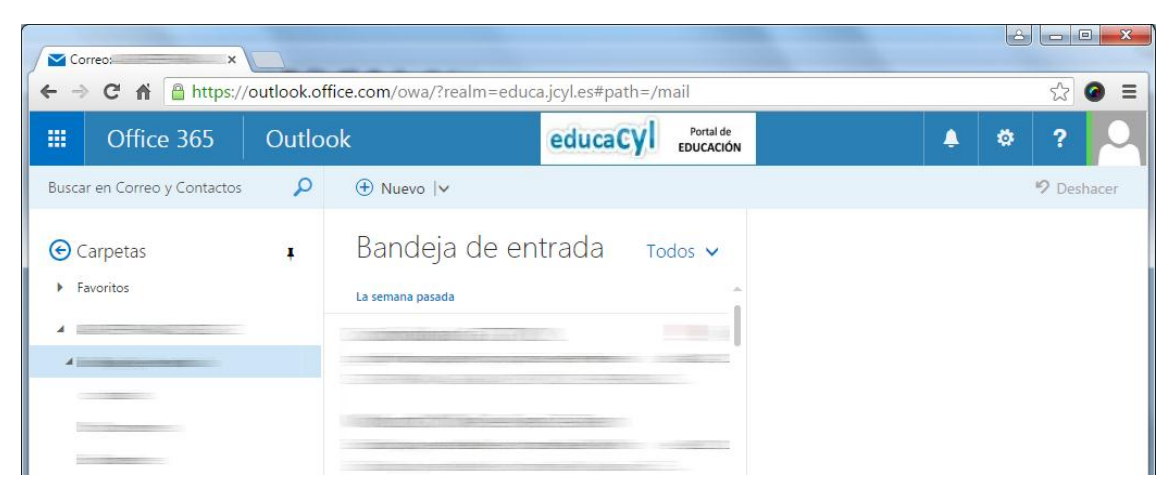

3. Hacer clic en el (1) icono il, situado en la esquina superior izquierda. Y posteriormente en el icono correspondiente a la aplicación VÍDEO (2).

| 1        | Correo:                | ×            |                  |               |                             |                             |           |            |
|----------|------------------------|--------------|------------------|---------------|-----------------------------|-----------------------------|-----------|------------|
| <b>«</b> | - → C fi               | 🔒 https://ou | tlook.office.cor | n/owa/?realm= | educa.jcyl.es#              | path=/mail                  |           | ☆ 🙆 🔳      |
|          | II Offic               | e 365        | Outlook          |               | educ                        | aCyl Portal de<br>EDUCACIÓN | <b>\$</b> | \$ ?       |
| ſ        | 1                      |              |                  |               |                             |                             |           | 🧐 Deshacer |
|          | Correo                 | Calendario   | Contactos        | Noticias      | CneDrive                    | Todos 🗸                     |           |            |
|          | Sitios                 | Tareas       | W<br>Word Online | 2             | P 2<br>PowerPoint<br>Online |                             |           |            |
|          | N<br>OneNote<br>Online | D H<br>Delve | V D<br>Video     | Sway          | N P<br>Class Notebook       |                             |           |            |

4. Se mostrará la página inicial, con los vídeos más destacados. Aquí hacer clic en "CANALES".

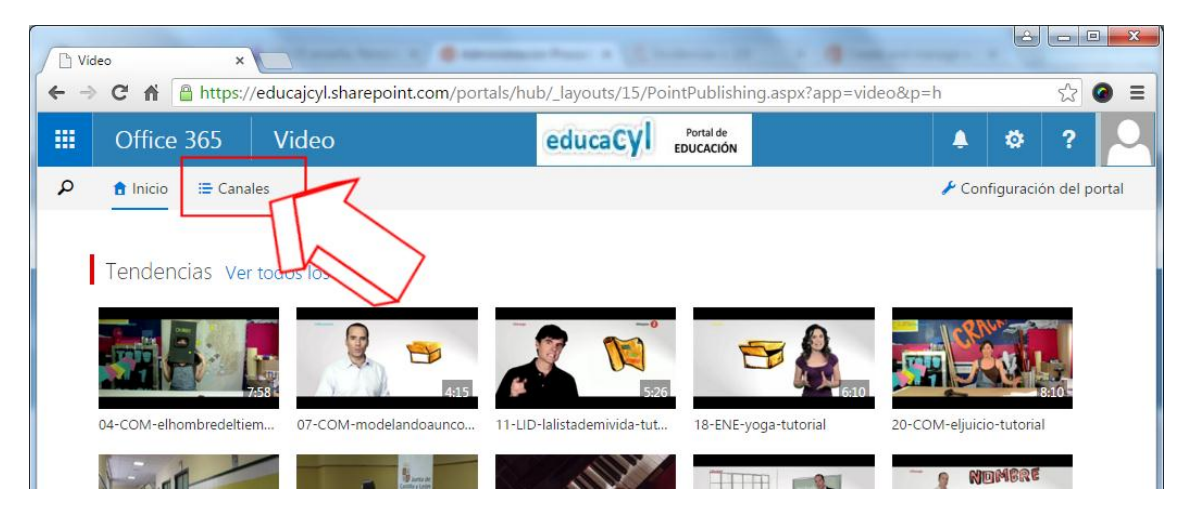

#### 5. Crear un nuevo canal.

| Canales<br>← → ( | s - video × C<br>C fi Attps://educajcyl.sharepoint.co | om/portals/hub/_layouts/15/PointPublishing             | J.aspx?app=video&p=l ☆ @ 〓                      |  |
|------------------|-------------------------------------------------------|--------------------------------------------------------|-------------------------------------------------|--|
|                  | Office 365 Video                                      | educaCyl Portal de<br>EDUCACIÓN                        | 🌲 🌣 ? 🚨                                         |  |
| <u>م</u>         | t Inicio ≣ Canales                                    |                                                        | + Canal nuevo                                   |  |
| BL               | URGOS                                                 | CEIP Domingo Viejo -Melgar de Fernamental-<br>(Burgos) | CEIP Domingo Viejo - International-<br>(Burgos) |  |
| CE               | EIP FERNANDO DE ROJAS- ED. FÍSICA                     | CEIP Francisco de Vitoria BURGOS                       | CEIP JUECES DE CAST                             |  |
| CF               | FIE de Burgos                                         | CFIE Soria                                             | Educación más segura en Internet 2014-2015      |  |
|                  | Nadama                                                |                                                        | ifernandare                                     |  |

- 6. (1) Poner un nombre -IMPORTANTE: Poner el nombre/Código de centro.(2) Elegir un color
  - (3) Pulsar el botón "Crear".

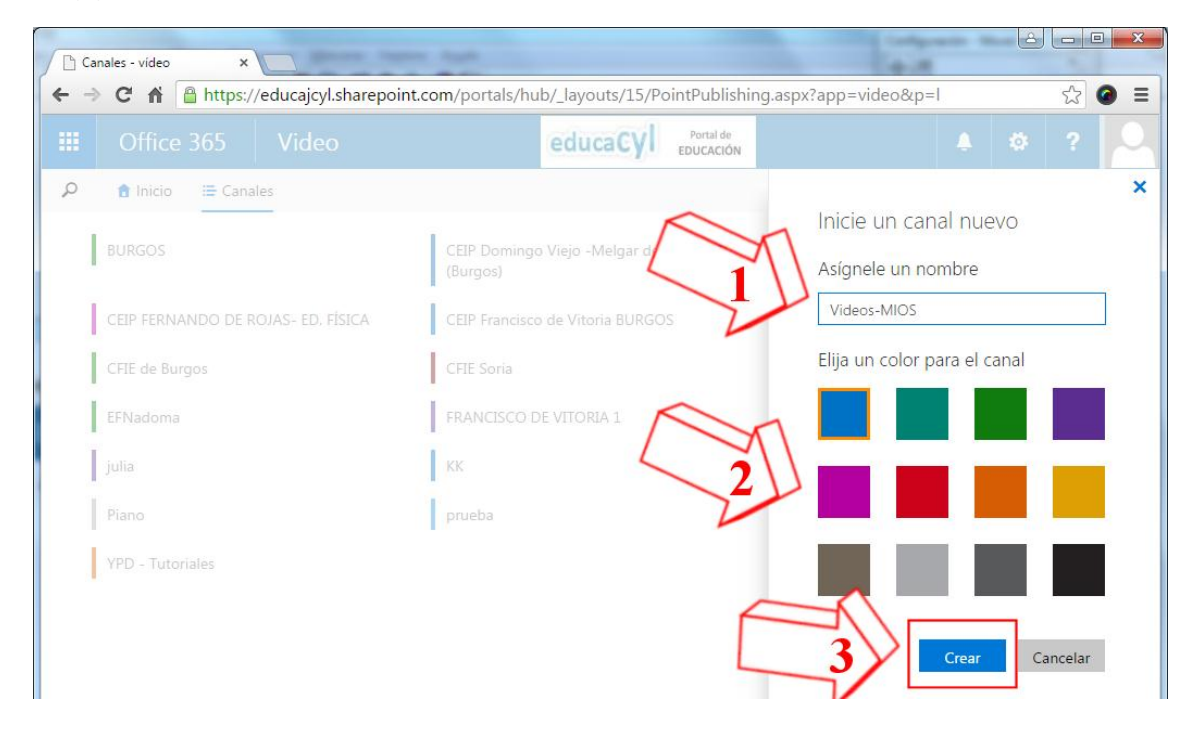

7. Aparecerá un mensaje mientras se crea el canal ...

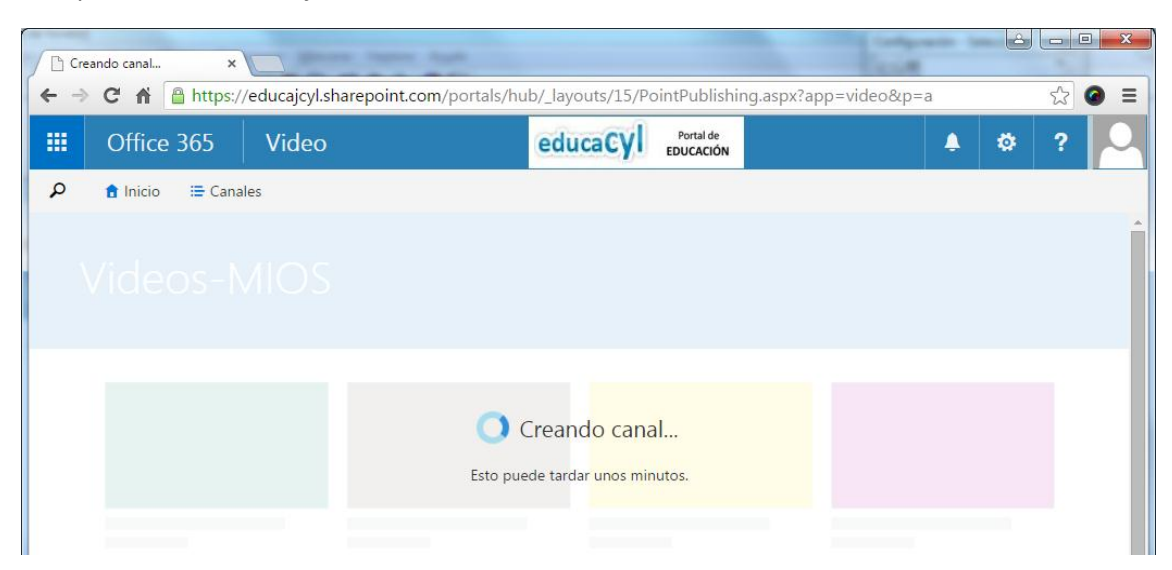

M Y cuando se cree aparecerá el canal vacío.
Ahora, Seguir en enlace "Configuración de canal" para establecer quién podrá verlo.

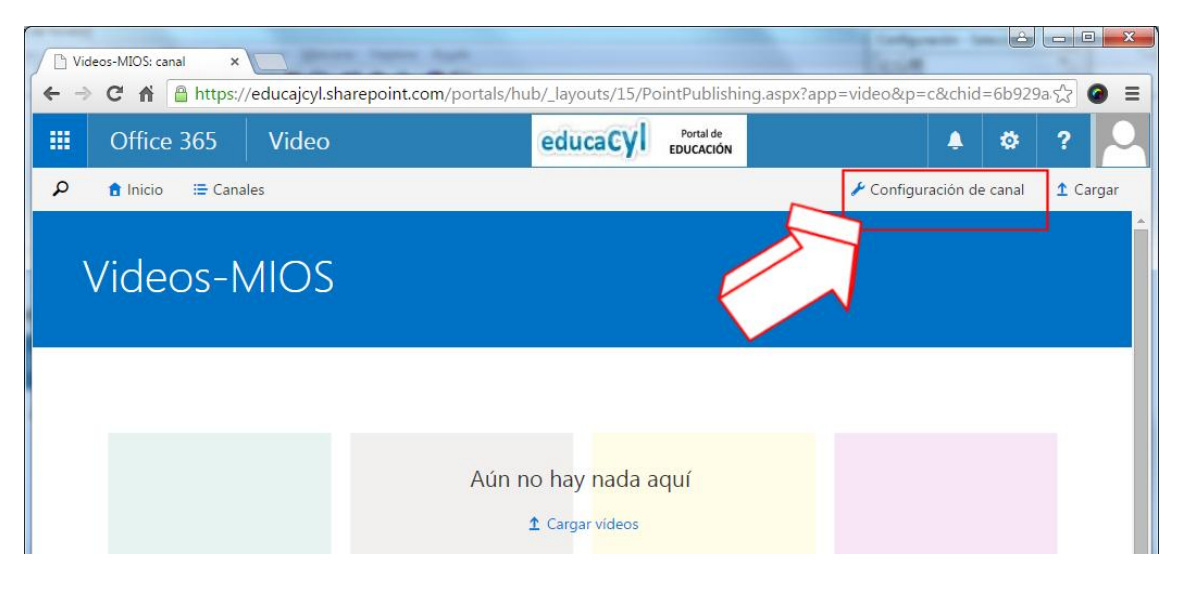

9. En la pantalla de configuración, ir a "Permisos" (1)

(2) En el apartado "Visores", quitar 'Todos excepto usuarios externos' y añadir "Hoy\_Libro". (Para hacerlo, simplemente escribir 'Hoy\_Libro' en el recuadro y seleccionar el nombre que aparecerá debajo.

(3) Pulsar el botón "Guardar".

| S Configuración del canal de 🗙              |                                                                                 |                                                          |                        | Congress of          |             |
|---------------------------------------------|---------------------------------------------------------------------------------|----------------------------------------------------------|------------------------|----------------------|-------------|
| ← → C ♠ 🔒 https://e                         | ducajcyl.sharepoint.com/port                                                    | tals/hub/_layouts/15/vi                                  | deochannelsettings.a   | spx?list=6b929aa1-11 | .3d-44ff-፻仌 |
| <b>III</b> Office 365                       | Video                                                                           | educaCyl                                                 | Portal de<br>EDUCACIÓN |                      | ø? 🔾        |
| 🔎 Inicio Canales                            |                                                                                 |                                                          |                        |                      |             |
| General<br>Permisos<br>Destacados<br>Yammer | Propietarios<br>Estas personas pueden adm<br>configuración del canal.           | ninistrar vídeos y cambiar l                             | a                      |                      | Í           |
|                                             | Editores<br>Estas personas pueden agre<br>Escribir nombres o direccion          | egar, modificar o eliminar v<br>es de correo electrónico | /ideos.                |                      |             |
| 3                                           | Visores<br>Estas personas pueden ver<br>Todos excepto los usuarios e<br>Guardar | vídeos.<br><u>externos</u> x                             | 2                      | >                    |             |

10. Para subir vídeos pulsar uno de los dos enlaces que se muestran. (cuando ya el canal no esté vacío sólo aparecerá el enlace superior).

| D Vie | deos-MIOS: canal ×                                                                                                    | en legens haak                              |                        | <u>é</u>                 |          |  |
|-------|----------------------------------------------------------------------------------------------------|---------------------------------------------|------------------------|--------------------------|----------|--|
| ← →   | 🗲 $\rightarrow$ C 👬 🔒 https://educajcyl.sharepoint.com/portals/hub/_layouts/15/PointPublishing.aspx?app=video&p=c&chid=6b929a 🎲 🙆 😑 |                                             |                        |                          |          |  |
|       | Office 365 Video                                                                                                    | educaCyl                                    | Portal de<br>EDUCACIÓN | <b>≜</b> ⇔               | ?        |  |
| م     | 🔒 Inicio 🛛 🔚 Canales                                                                                                    |                                             |                        | 🗲 Configuración de canal | 1 Cargar |  |
|       | Videos-MIOS                                                                                                    |                                             |                        |                          |          |  |
|       | Clic aquí                                                                                                    |                                             |                        |                          |          |  |
|       |                                                                                                    | Aún no hay nada a<br><b>1</b> Cargar videos | quí                    |                          |          |  |

11. En la pantalla que aparece, podremos subir los vídeos de dos modos:

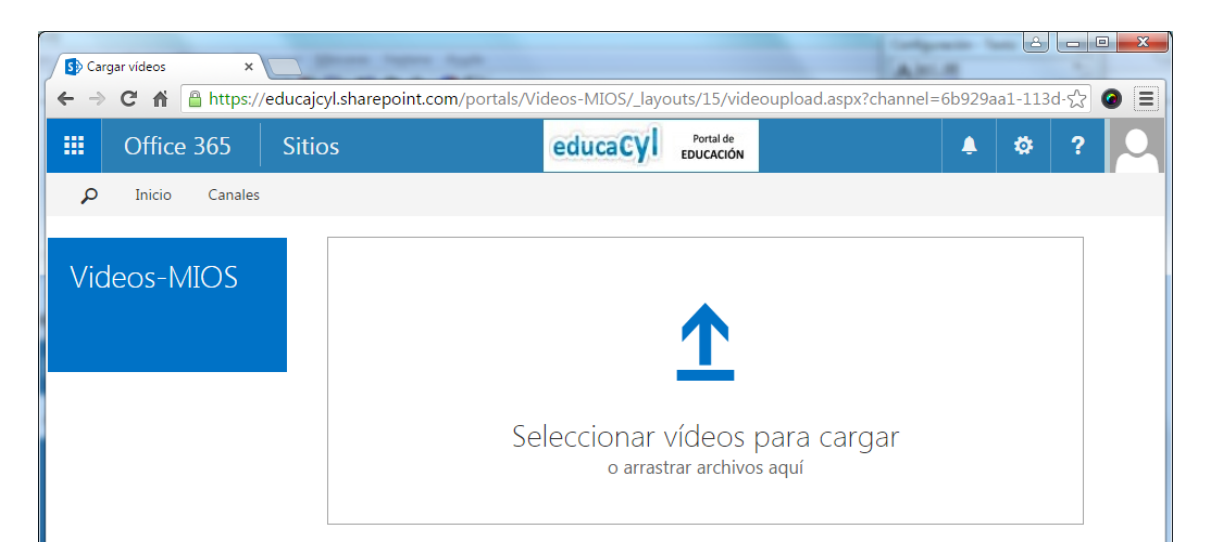

- Haciendo clic en el recuadro, podremos seleccionar el fichero de vídeo de nuestro equipo.
- Arrastrando el fichero desde su ubicación.

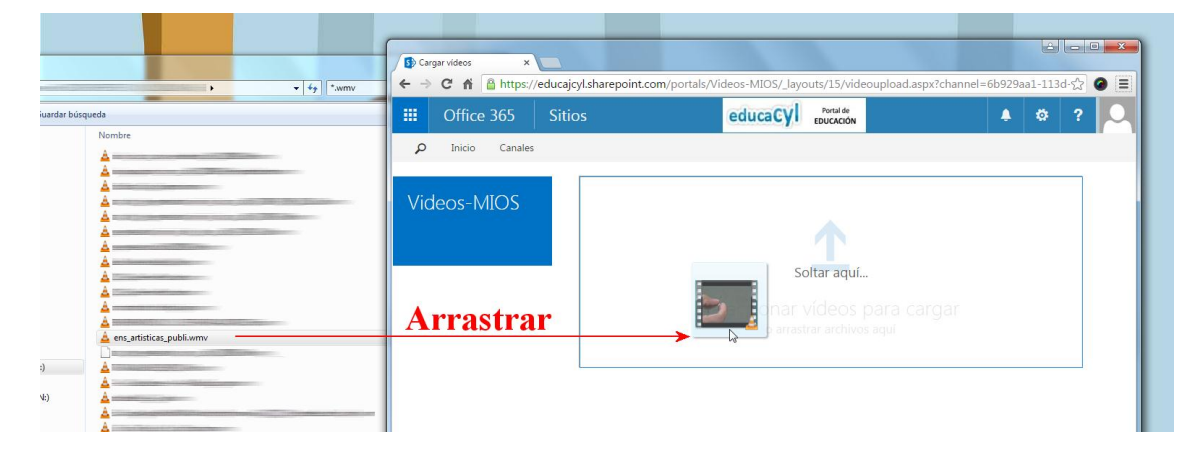

12. Aparecerán las siguientes pantallas:

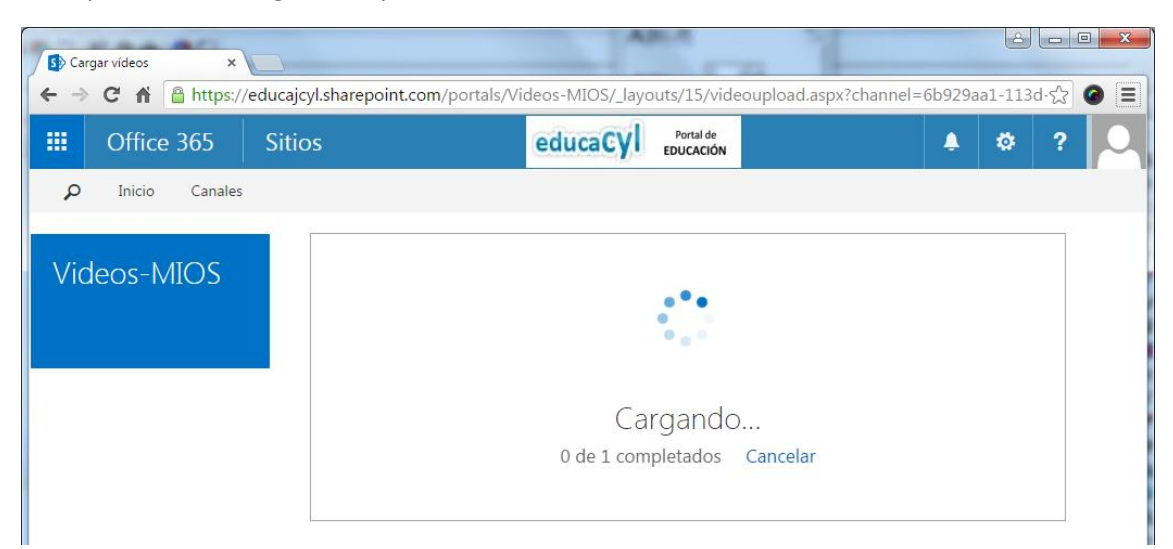

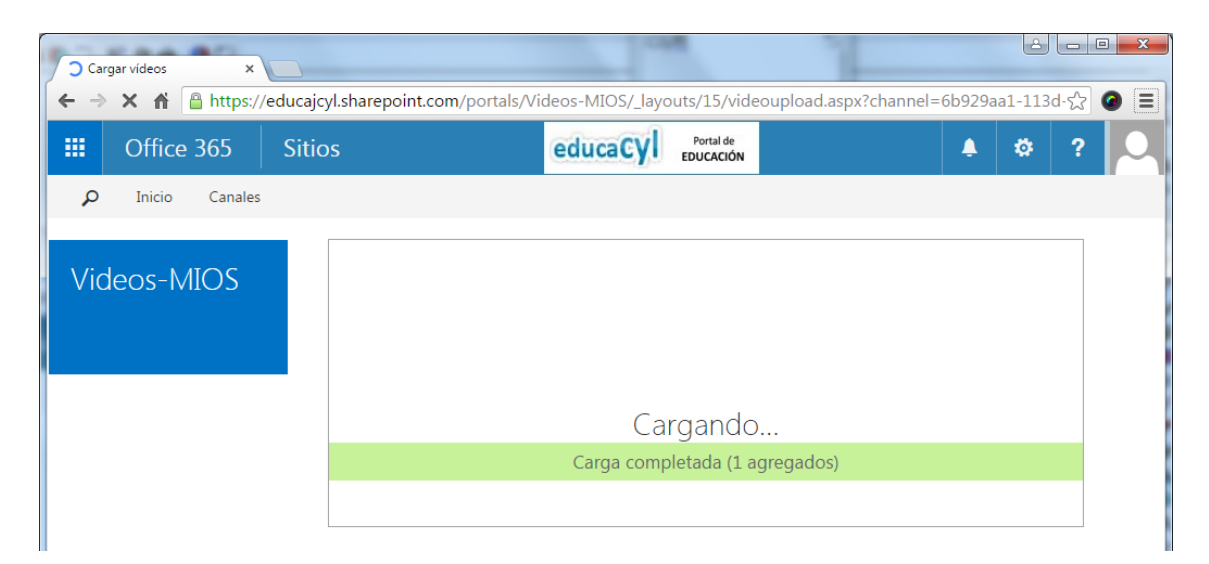

13. Una vez completada la carga del fichero, se procesará. No es necesario estar pendientes de que termine el proceso...

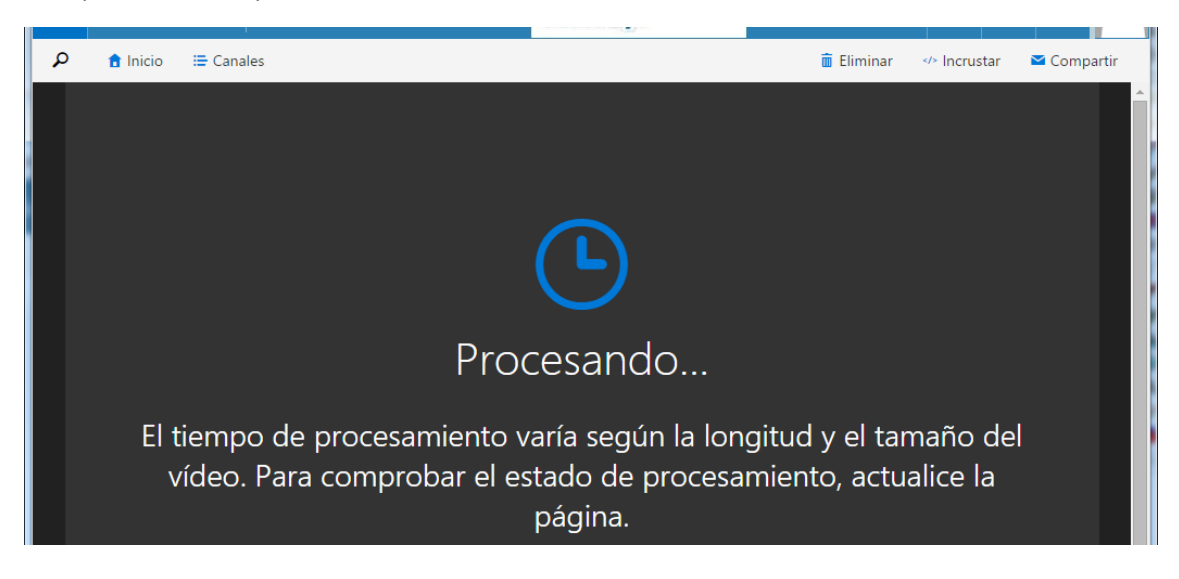

#### 14. Cuando termina, se muestra el vídeo

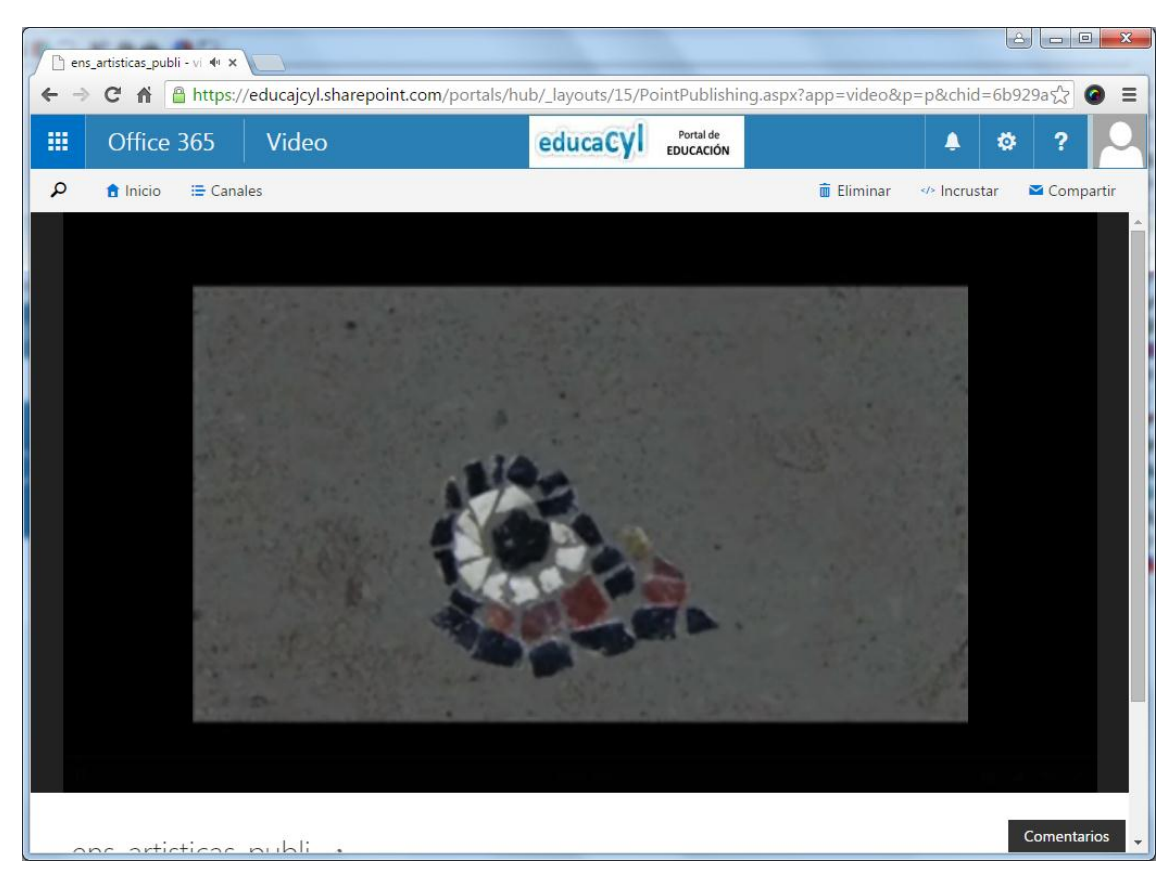

Al ir de nuevo a nuestro canal, veremos que ya se ha añadido el vídeo.

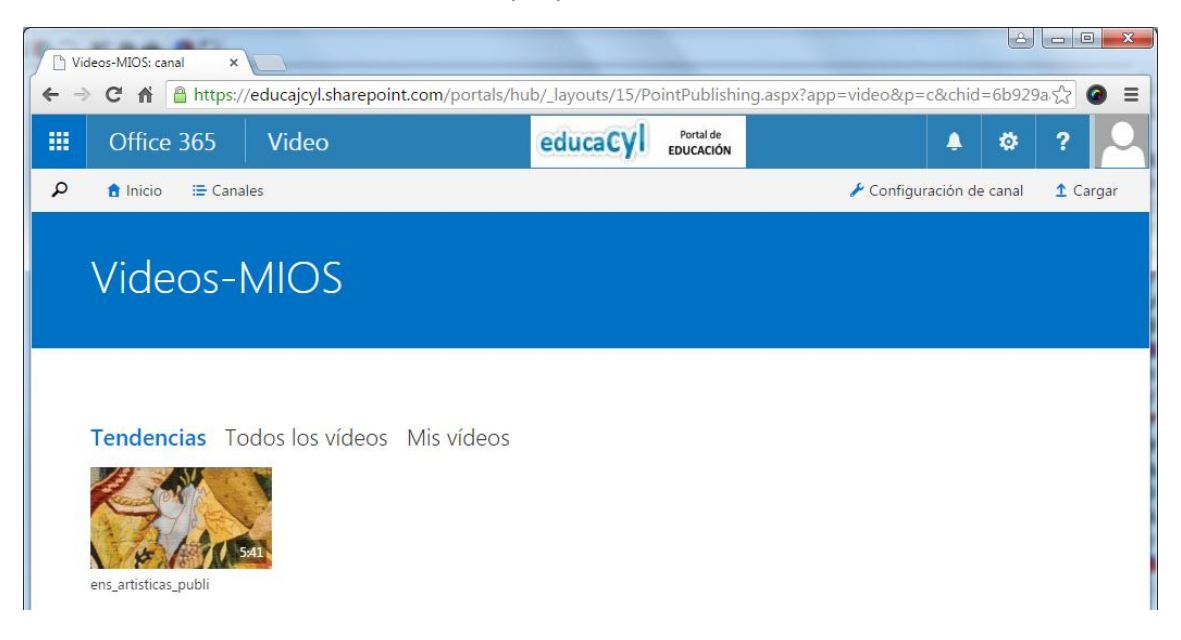

## Formatos de vídeo soportados

Office 365 Video soporta los siguientes formatos de vídeo:

| Formato del fichero de vídeo                                            | Extensión         |
|-------------------------------------------------------------------------|-------------------|
| 3GPP, 3GPP2                                                             | .3gp, .3g2, .3gp2 |
| Advanced Systems Format (ASF)                                           | .asf              |
| Advanced Video Coding High Definition (AVCHD) [MPEG-2 Transport Stream] | .mts, .m2ts       |
| Audio-Video Interleaved (AVI)                                           | .avi              |
| Digital camcorder MPEG-2 (MOD)                                          | .mod              |
| DVD transport stream (TS) file                                          | .ts               |
| DVD video object (VOB) file                                             | .vob              |
| Expression Encoder Screen Capture Codec file                            | .xesc             |
| MP4                                                                     | .mp4              |
| MPEG-1 System Stream                                                    | .mpeg, .mpg       |
| MPEG-2 video file                                                       | .m2v              |
| Smooth Streaming File Format (PIFF 1.3)                                 | .ismv             |
| Windows Media Video (WMV)                                               | .wmv              |